## Step-by-Step Guide to:

## **Requesting your Letters of Accommodation**

Step 1: Log into Clockwork – from the Accessibility Services (Blundon Centre) main webpage (<u>https://www.mun.ca/student/accessibility-services/</u>). Find the "Launch Clockwork" button under the "Returning Students" section.

Step 2: When the authentication page populations, sign-in using your Memorial username and password.

Step 3: Once on the main Clockwork web portal page choose the icon "Request Accommodations"

Step 4: At the top of the page, choose "Accommodations"

Step 5: From any of your courses listed in the table, select "Request Letter"

Step 6: Choose the accommodations you wish to access for each course

Step 7: Choose the course(s) for which you are requesting accommodations

Step 8: Select "My accommodations are correct the way they are"

Step 9: Select "I agree to the terms outlined above"

Step 10: Select "Submit"